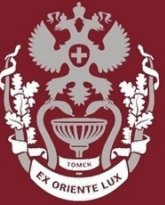

СИБИРСКИЙ ГОСУДАРСТВЕННЫЙ МЕДИЦИНСКИЙ УНИВЕРСИТЕТ

## Как искать авторов в РИНЦ? Как посмотреть показатели (Индекс Хирша, количество публикаций, количество цитирований)?

Бочарова Алёна Михайловна, зав. отделом Научно-медицинской библиотеки

На **главной** странице **eLIBRARY.RU** с левой стороны в разделе «**HABИГATOP**», выбрать пункт «Авторский указатель».

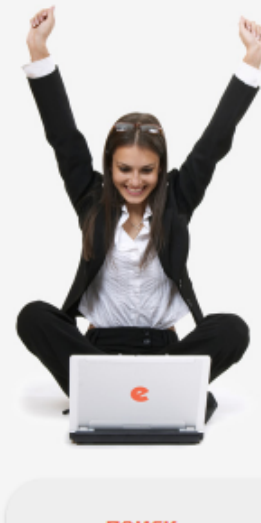

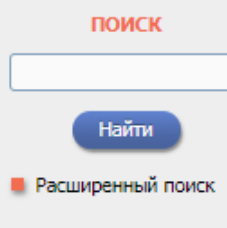

#### НАВИГАТОР

 Каталог журналов
 Авторский указатель
 Список организаций
 Тематический рубрикатор
 Поисковые запросы

📕 Настройка

# ELBRARY, RU

ЧИТАТЕЛЯМ ОРГАНИЗАЦИЯМ ИЗДАТЕЛЬСТВАМ АВТОРАМ БИБЛИОТЕКАМ

#### OCHOBHЫЕ ПРОЕКТЫ НА ПЛАТФОРМЕ eLIBRARY.RU

Научная электронная библиотека eLIBRARY.RU - это крупнейший российский информационно-аналитический портал в области науки, технологии, медицины и образования, содержащий рефераты и полные тексты более 29 млн научных статей и публикаций, в том числе электронные версии более 5600 российских научно-технических журналов, из которых более 4800 журналов в открытом доступе. Подробнее...

#### РОССИЙСКИЙ ИНДЕКС НАУЧНОГО ЦИТИРОВАНИЯ

Национальная библиографическая база данных научного цитирования, аккумулирующая более 12 миллионов публикаций российских ученых, а также информацию о цитировании этих публикаций из более 6000 российских журналов

#### 🜔 SCIENCE INDEX ДЛЯ ОРГАНИЗАЦИЙ

Информационно-аналитическая система Science Index для анализа публикационной активности и цитируемости научных организаций

#### SCIENCE INDEX ДЛЯ АВТОРОВ

Инструменты и сервисы, предлагаемые для зарегистрированных авторов научных публикаций

#### RUSSIAN SCIENCE CITATION INDEX

Совместный проект компаний Clarivate Analytics и Научная электронная библиотека eLIBRARY.RU - коллекция лучших российских журналов на платформе Web of Science

#### НОВОСТИ И ОБЪЯВЛЕНИЯ

- 01.10 Открыт прием инициативных заявок на включение журналов в RSCI
- 30.09 Опубликованы наукометрические показатели официально зарегистрированных кандидатов в члены Российской академии наук
- 20.09 Началась подписка на 2020 год. Обращайтесь в отдел продаж
- 10.04 Об исключении журналов из РИНЦ

📕 Другие новости

#### ТЕКУЩЕЕ СОСТОЯНИЕ

| Число наименований журналов:                                           | 69535 |
|------------------------------------------------------------------------|-------|
| <ul> <li>из них российских журналов:</li> </ul>                        | 17232 |
| <ul> <li>из них выходящих в<br/>настоящее время:</li> </ul>            | 14446 |
| Число журналов,<br>индексируемых в РИНЦ:                               | 5185  |
| Число журналов с полными<br>текстами:                                  | 12217 |
| - из них в открытом доступе:                                           | 6717  |
| <ul> <li>из них российских журналов:</li> </ul>                        | 7241  |
| <ul> <li>из них российских журналов в<br/>открытом доступе;</li> </ul> | 6082  |

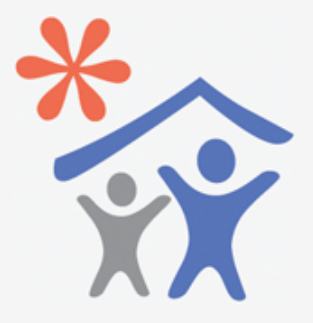

Подписка научных организаций на информационно-аналитическую систему SCIENCE INDEX

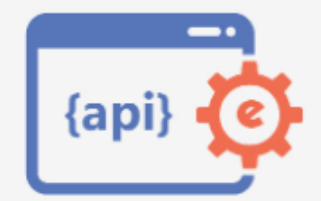

Доступ к интерфейсу программирования приложений АРІ РИНЦ

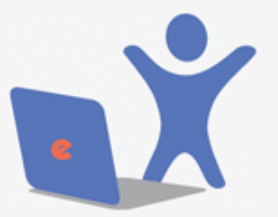

Подписка на 2020 год на российские научные журналы на платформе eLIBRARY.RU

#### СИБИРСКИЙ ГОСУДАРСТВЕННЫЙ МЕДИЦИНСКИЙ УНИВЕРСИТЕТ

В поле «Фамилия» вести ФИО автора. Нажать кнопку «Поиск».

| Фанилил 🕤        |                      | Персональный идент         | ификатор автора: 🕜                    |
|------------------|----------------------|----------------------------|---------------------------------------|
| Иванов Александр | Вадимович            | SPIN-код:                  | •                                     |
| Город: 🕜         |                      | Страна: 🔞                  |                                       |
|                  | •                    |                            | · · · · · · · · · · · · · · · · · · · |
| Организация: 🔞   | 📃 - Искать в афо     | филиациях авторов в публик | кациях                                |
|                  |                      |                            | Выбрать                               |
| Тематика: 🔞      | 📃 - Учитывать ру     | брики из анкеты автора     | Показатели: 🔞                         |
|                  |                      |                            | т по РИНЦ т                           |
| 🗌 - показываты   | только авторов, имею | щих публикации 🔞           |                                       |
| Сортировка:      | г                    | юрядок:                    |                                       |
|                  |                      |                            |                                       |

СИБИРСКИЙ ГОСУДАРСТВЕННЫЙ МЕДИЦИНСКИЙ УНИВЕРСИТЕТ

Выбрать из списка найденных авторов нужного и нажать на значок 占 диаграммы.

|    | 1                                                                          | ПАРАМЕТРЫ                     |                             |           |  |  |  |  |
|----|----------------------------------------------------------------------------|-------------------------------|-----------------------------|-----------|--|--|--|--|
|    | Фанцилиан 😜                                                                | Персональный идентифи         | катор автора: 📀             |           |  |  |  |  |
|    | Иванов Александр Вадимович                                                 | SPIN-код: 🔻                   |                             |           |  |  |  |  |
| 1  | Город: 📀                                                                   | Страна: 🕜                     |                             | •         |  |  |  |  |
|    | Организация: 🕜 🗌 - Искать в аффили                                         | ациях авторов в публикаци     | IRX                         |           |  |  |  |  |
|    |                                                                            |                               | //                          | ыбрать    |  |  |  |  |
|    | Тематика: 👩 👘 🗌 - Учитывать рубри                                          | ки из анкеты автора           | Показатели:                 | 0         |  |  |  |  |
|    |                                                                            |                               | <ul> <li>по РИНЦ</li> </ul> | •         |  |  |  |  |
|    | - показывать только авторов, имеющих                                       | публикации የ                  |                             |           |  |  |  |  |
|    | Сортировка: Поряд                                                          | док:                          |                             |           |  |  |  |  |
|    | по фамилии 🔻 по во                                                         | зрастанию 🔻                   | Очистить                    | Поиск     |  |  |  |  |
|    |                                                                            |                               |                             |           |  |  |  |  |
| _  |                                                                            |                               |                             |           |  |  |  |  |
|    | Всего найдено авторов: 3 из 959682. Показано на данной странице: с 1 по 3. |                               |                             |           |  |  |  |  |
| Nº | Авт                                                                        | ор                            | Публ.                       | Цит. Хирш |  |  |  |  |
| 1. | Иванов Александр Вадимова<br>Московский государственный уни<br>(Москва)    | ич*<br>верситет им. М.В. Ломо | 96 и                        | 380 10    |  |  |  |  |

СИБИРСКИЙ ГОСУДАРСТВЕННЫЙ МЕДИЦИНСКИЙ УНИВЕРСИТЕТ

Появится страница «Анализ публикационной активности автора», на которой уточняются показатели публикационной активности автора:

- 1) SPIN-код автора (по нему можно искать автора),
- 2) AuthorID (номер идентификации автора),
- 3) Число публикаций, цитирований и Индекс Хирша автора и тд.

#### ИВАНОВ АЛЕКСАНДР ВАДИМОВИЧ \* Московский государственный университет им. М.В. Ломоносова, Химический факультет (Москва) SPIN-код: 8703-2920 AuthorID: 50030

#### МЕСТО РАБОТЫ

|   | Название организации 📀                                                   | Период    | Публ. |
|---|--------------------------------------------------------------------------|-----------|-------|
| • | Московский государственный университет им. М.В. Ломоносова<br>(Москва)   | 1994-2019 | 66    |
| • | Институт общей и неорганической химии им. Н.С. Курнакова РАН<br>(Москва) | 2018-2019 | 3     |
|   |                                                                          |           |       |
|   | ОБЩИЕ ПОКАЗАТЕЛИ                                                         |           |       |
|   | Название показателя                                                      | Значение  |       |
| 0 | Число публикаций на elibrary.ru                                          |           | 96    |
| 0 | Число публикаций в РИНЦ                                                  |           | 96    |
| 0 | Число публикаций, входящих в ядро РИНЦ                                   |           | 94    |
| 0 | Число цитирований из публикаций на elibrary.ru                           |           | 384   |
| 0 | Число цитирований из публикаций, входящих в РИНЦ                         |           | 380   |
| 0 | Число цитирований из публикаций, входящих в ядро РИНЦ                    |           | 337   |
| 0 | Индекс Хирша по всем публикациям на elibrary.ru                          |           | 10    |
| 0 | Индекс Хирша по публикациям в РИНЦ                                       |           | 10    |
| 0 | Индекс Хирша по ядру РИНЦ                                                |           | 6     |

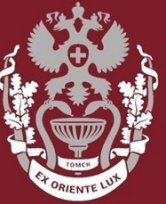

СИБИРСКИЙ ГОСУДАРСТВЕННЫЙ МЕДИЦИНСКИЙ УНИВЕРСИТЕТ

### Как искать авторов в РИНЦ?

## Как посмотреть показатели (Индекс Хирша, количество публикаций, количество цитирований)?

Бочарова Алёна Михайловна, зав. отделом Научно-медицинской библиотеки Вопросы – info@medlib.tomsk.ru